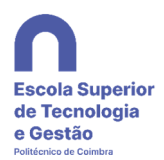

# Acesso aos Multifuncionais Konica Minolta e respetivas funcionalidades disponíveis

Ao chegar junto de um Multifuncional, o estado do painel do equipamento que o utilizador irá encontrar, será semelhante ao seguinte

|                                                        | Autenticação de<br>administrador |    | (*)) |   | Lista Trabalhos                               | ° A             |
|--------------------------------------------------------|----------------------------------|----|------|---|-----------------------------------------------|-----------------|
| Dispatcher Paragon @                                   | CCDRC                            |    |      | 1 | 09/02/2021<br>13:08 M<br>Memória C<br>100 % K | Ampliar<br>Ecrã |
| User authentication<br>Inicio sessão sem impre<br>ssão | Term sess.<br>ap. impr.          |    |      |   |                                               | Ajuda           |
| * PIN                                                  |                                  |    |      |   |                                               | ° <b>⊒≁</b>     |
| You can also aut                                       | nenticate by card                | _  | _    |   |                                               |                 |
| Print all                                              | Yes                              | No |      |   |                                               | Pré-visual.     |
|                                                        |                                  |    |      |   |                                               |                 |
| Help                                                   |                                  |    |      |   | inf session                                   |                 |

## Acesso com PIN:

Tocar na área branca ou símbolo de teclado na linha PIN

| * | - | PIN | ſ |  |
|---|---|-----|---|--|
|   |   |     | - |  |

Escrever o pin utilizando a área numérica do teclado, e confirmar no final

| User authentication > PIN |          |
|---------------------------|----------|
| Enter your PIN            |          |
|                           |          |
|                           | _        |
| *****                     | C I      |
|                           |          |
| ← → Apagar                |          |
|                           |          |
|                           |          |
| qwertyuiop                |          |
| alsdfghikl                |          |
|                           |          |
| zxcvbnm                   |          |
| Espaço Alternar           |          |
|                           |          |
|                           |          |
| - mark                    | — X) √ ) |

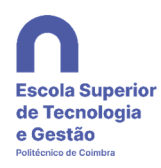

| John Ma                  |                                     | Autenticação de<br>administrador | »  | and Albin Control and | Lista Trabalhos                         |
|--------------------------|-------------------------------------|----------------------------------|----|-----------------------|-----------------------------------------|
| Dis                      | spatcher Paragon                    | @ CCDRC                          |    | 1                     | 09/02/2021<br>13:26<br>Memória<br>100 % |
| User auth<br>Inicio sess | entication<br>são sem impre<br>ssão | Term sess.<br>ap. impr.          |    |                       |                                         |
| * 🔐                      | PIN                                 | *****                            |    |                       |                                         |
| -8                       | You can also a                      | uthenticate by card              |    |                       |                                         |
| 5                        | Print all                           | Yes                              | No |                       |                                         |
|                          |                                     |                                  |    |                       |                                         |
|                          |                                     |                                  |    |                       |                                         |
| Help                     |                                     |                                  |    | Inic                  | iar sessão                              |

Após regressar ao menu inicial carregar na tecla - Iniciar sessão

Se a autenticação for válida o equipamento será desbloqueado apresentado o seguinte menu:

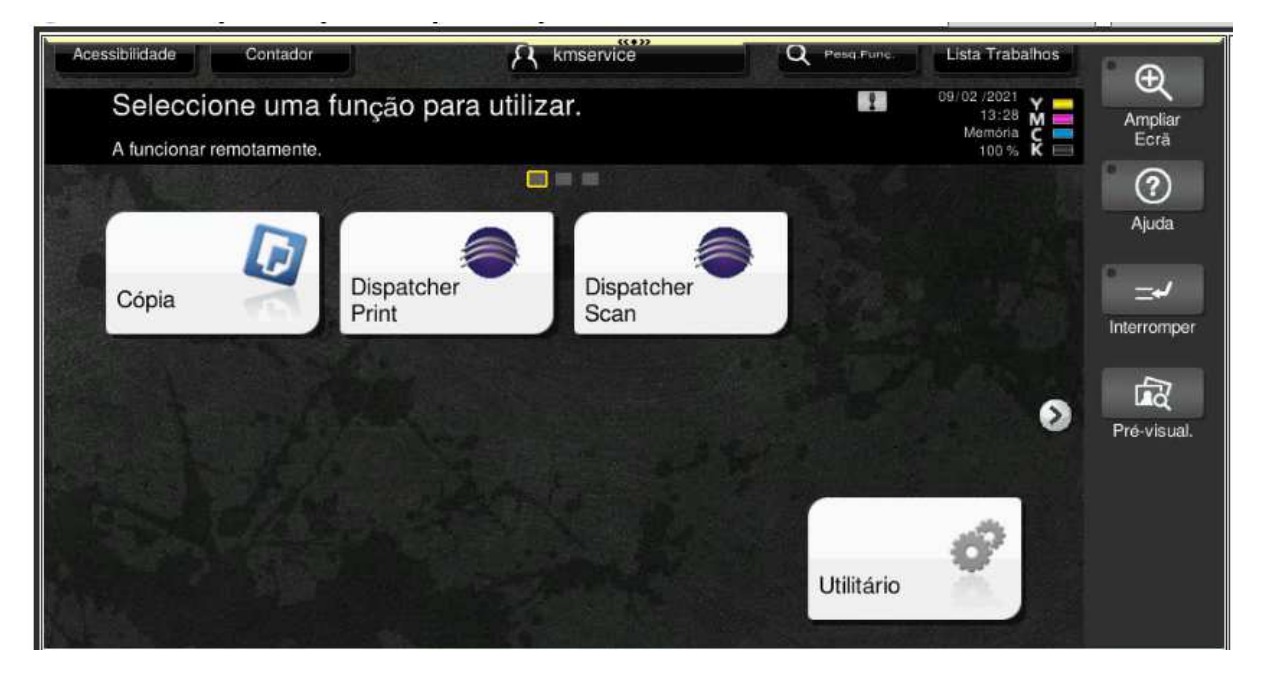

Após o acesso bem sucedido, serão apresentadas ao utilizador 3 opções:

## Cópia

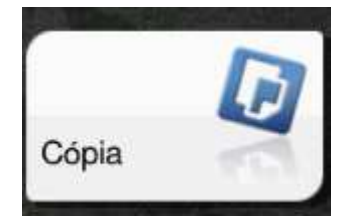

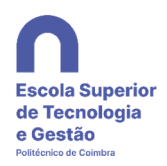

Acedendo a esta função será apresentado o seguinte menu, onde será possível ao utilizador definir as várias opções para os documentos que pretende copiar:

| Programa 🖉 Defi                                                                                                    | nBásica         | K kmservice                                                                                                    | Q Pesq Fung                                                                                                    | Lista Trabalhos                               | A               |
|----------------------------------------------------------------------------------------------------|-----------------|----------------------------------------------------------------------------------------------------|----------------------------------------------------------------------------------------------------|-----------------------------------------------|-----------------|
| Pronto para C                                                                                                    | Copiar<br>ente. |                                                                                                    | N.# de Conj. 🔛                                                                                                    | 09/02/2021<br>14:54 M<br>Memoria C<br>100 % K | Ampliar<br>Ecrā |
| Cor<br>Cor Auto<br>Cor Auto<br>Cor Total<br>Preto<br>2 Cores<br>(prioridade<br>Cor Única<br>Densidade<br>Claro +Escuro | Papel<br>Auto   | Zoom         100.0 %         Minimo         Auto       x1.0         Auto       x1.0         B4+A3       A3+B4         B5+A4       A4+B5         A4+B4       B4+A4         A4+A3       A3+A4         B5+B4       B4+B5         200.0%       50.0%         Zoom       >> | Original > Imprimir<br>Original > Imprimir<br>Original > 1 Lado>1 Lado<br>D 1 Lado>2Lados<br>D 2 Lados>1 Lado<br>D D 2 Lados>1 Lado<br>D D 2 Lados><br>Pricipao<br>Pricipao<br>Combinar<br>OFF 2em1<br>4em1 8-em-1<br>Hoticont Venticut | Verific. Definiç.<br>CARTAO                   | Ajuda           |
| <b>a</b> 4                                                                                                    | // Reiniciar    |                                                                                                    | Parar                                                                                                    |                                               | niciar          |

#### Impressão

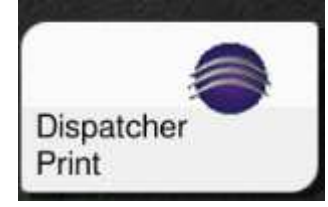

Acedendo a esta função será apresentado o seguinte menu, onde será possível ao utilizador, aceder á lista de trabalhos em espera para impressão, já impressos, que necessite de reimprimir, ou á lista de trabalhos identificados previamente com favoritos.

|            | Sair                    | <br> |                                          | Lista Trabalhos |             |
|------------|-------------------------|------|------------------------------------------|-----------------|-------------|
|            |                         |      |                                          |                 | Ð           |
| Impressão  | o do Dispatcher Paragon |      |                                          | 14:59           | Ampliar     |
| Utilizador | TRM TESTES              |      |                                          | Memoria         | Ecrā        |
|            |                         |      | _                                        | 100 /5 K        |             |
|            |                         |      |                                          |                 | $\bigcirc$  |
| -          |                         |      |                                          |                 | Ajuda       |
|            | Em espera               |      |                                          | AN I            | ~           |
|            |                         |      |                                          |                 | _+/         |
| -          | Improces                |      |                                          |                 | Interromper |
|            | Impresso                |      |                                          | 44              |             |
|            |                         |      |                                          |                 | -<br>ET     |
| 57         | Favorito                |      |                                          | bb .            | ца          |
| ~          |                         |      |                                          |                 | Pré-visual. |
|            |                         |      |                                          |                 |             |
|            |                         |      |                                          |                 |             |
|            |                         |      |                                          |                 |             |
|            |                         |      |                                          |                 |             |
|            |                         |      |                                          |                 |             |
| Históric   | o de tarefas 🛛 🕪        |      |                                          |                 |             |
|            |                         | <br> |                                          |                 |             |
| 俞          | Reinicia                |      | D Parar                                  |                 |             |
|            |                         |      | w la la la la la la la la la la la la la |                 |             |

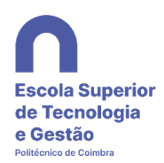

Ao escolher os trabalhos em espera, o utilizador terá a possibilidade de dar ordem de impressão, apagar os trabalhos que já não quer imprimir, e ainda terá a possibilidade de alterar algumas configurações do trabalho a imprimir.

| Sair<br>Tarefas de impressão em espera<br>Utilizador: KM TESTES | Uista Trabalhos<br>09/02/2021<br>14:59 M<br>Memoria<br>100% K |
|-----------------------------------------------------------------|---------------------------------------------------------------|
| Test Page                                                       | ← 001/001 → Ajuda                                             |
| Test Page Test Page Test Page                                   | ··· ·· ·· ·· ·· ·· ·· ·· ·· ·· ·· ·· ··                       |
| Mobile print: rand teste.pdf Actualização da Lista              | Reiniciar Selec. todos                                        |
| Histórico de tarefas                                            | Apagar X<br>Parar Niciar                                      |

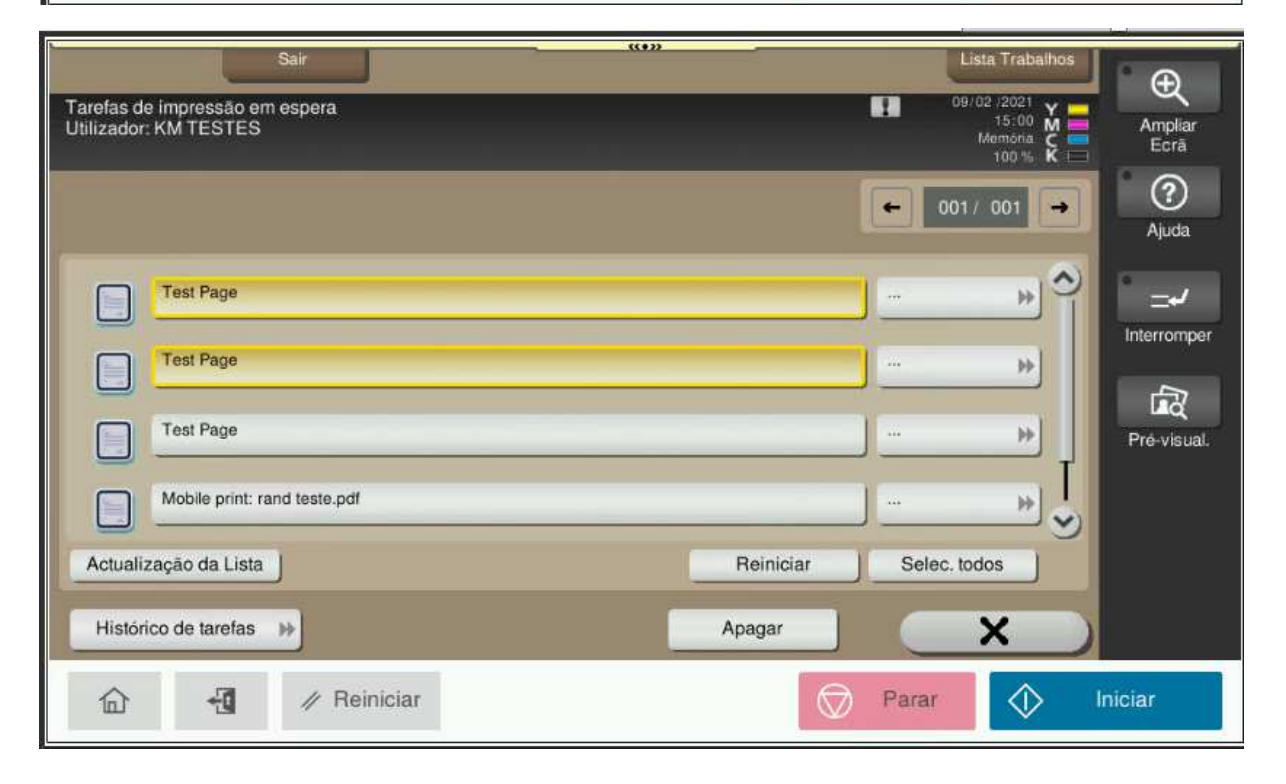

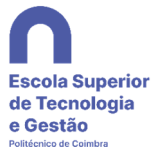

| Sair                                                                                                    | Lista Trabalhos                                                                                                    |
|----------------------------------------------------------------------------------------------------|----------------------------------------------------------------------------------------------------|
| Tarefas de impressão em espera                                                                                                    |                                                                                                    |
| Utilizador: KM TESTES                                                                                                    | 15:00 M Ampliar<br>Memoria C Ecră                                                                                                    |
|                                                                                                    |                                                                                                    |
|                                                                                                    |                                                                                                    |
|                                                                                                    | All all all all all all all all all all                                                                                                    |
| Test Page                                                                                                    | ··· · · · · · · · · · · · · · · · · ·                                                                                                     |
|                                                                                                    | Interromper                                                                                                    |
| lesi rage                                                                                                    |                                                                                                    |
| Test Page                                                                                                    |                                                                                                    |
|                                                                                                    | Pre-visual.                                                                                                    |
| Mobile print: rand teste.pdf                                                                                                    | ··· ·· ··                                                                                                    |
|                                                                                                    |                                                                                                    |
| Actualização da Lista Reinicia                                                                                                    | ar Selec. todos                                                                                                    |
| Histórico de tarefas 🧰 Apagar                                                                                                    | X                                                                                                    |
|                                                                                                    |                                                                                                    |
| A Reiniciar                                                                                                    | Parar 🕥 Iniciar                                                                                                    |
|                                                                                                    |                                                                                                    |
|                                                                                                    |                                                                                                    |
| (+))                                                                                                    |                                                                                                    |
| (*)»                                                                                                    |                                                                                                    |
| Test Page<br>Páginas: 1 (Preto e Branço) / 0 (A cores)                                                                                                    |                                                                                                    |
| Test Page<br>Páginas: 1 (Preto e Branco) / 0 (A cores)<br>Hora: 09/02/2021 11:18                                                                                                    | Ampliar<br>Ecrà                                                                                                    |
| Test Page<br>Páginas: 1 (Preto e Branco) / 0 (A cores)<br>Hora: 09/02/2021 11:18                                                                                                    | Ampliar<br>Ecrã                                                                                                    |
| Test Page<br>Páginas: 1 (Preto e Branco) / 0 (A cores)<br>Hora: 09/02/2021 11:18                                                                                                    | 1 Ajuda                                                                                                    |
| Test Page<br>Páginas: 1 (Preto e Branco) / 0 (A cores)<br>Hora: 09/02/2021 11:18<br>Número de<br>1-999<br>Modo de cor<br>P&B                                                                                                    | 1                                                                                                    |
| Test Page<br>Páginas: 1 (Preto e Branco) / 0 (A cores)<br>Hora: 09/02/2021 11:18<br>Número de<br>1-999<br>Modo de cor P&B A cores                                                                                                    | 1 Contraction of the second second se |
| Test Page<br>Páginas: 1 (Preto e Branco) / 0 (A cores)<br>Hora: 09/02/2021 11:18<br>Número de<br>1-999<br>Modo de cor<br>P&B<br>A cores<br>Lados<br>Uma só página<br>Frente e verso                                                                                                    | 1<br>Ampliar<br>Ecrã<br>Q<br>Ajuda<br>Interromper                                                                                                    |
| Test Page<br>Páginas: 1 (Preto e Branco) / 0 (A cores)<br>Hora: 09/02/2021 11:18<br>Número de<br>1-999<br>Modo de cor<br>P&B<br>A cores<br>Lados<br>Uma só página<br>Frente e verso                                                                                                    | 1<br>Ampliar<br>Ecrá<br>Q<br>Ajuda<br>Interromper<br>For                                                                                                    |
| Test Page<br>Páginas: 1 (Preto e Branco) / 0 (A cores)<br>Hora: 09/02/2021 11:18<br>Número de<br>1-999<br>Modo de cor<br>Etados Uma só página Frente e verso<br>Agrafamento Original                                                                                                    | 1<br>Aiuda<br>Interromper<br>Pre-visual.                                                                                                    |
| Test Page<br>Páginas: 1 (Preto e Branco) / 0 (A cores)<br>Hora: 09/02/2021 11:18<br>Número de<br>1-999<br>Modo de cor<br>P&B<br>A cores<br>Lados<br>Uma só página<br>Frente e verso<br>Original                                                                                                    | 1<br>Ajuda<br>I<br>I<br>I<br>I<br>I<br>I<br>I<br>I<br>I<br>I<br>I<br>I<br>I<br>I<br>I<br>I<br>I<br>I<br>I                                                                                                    |
| Test Page<br>Páginas: 1 (Preto e Branco) / 0 (A cores)<br>Hora: 09/02/2021 11:18<br>Número de<br>1-999<br>Modo de cor<br>P&B<br>A cores<br>Lados<br>Uma só página<br>Frente e verso<br>Agrafamento<br>Original<br>Furar<br>Original                                                                                                    | 1<br>Ajuda<br>Interromper<br>Interromper<br>Pré-visual.                                                                                                    |
| Tost Page<br>Páginas: 1 (Preto e Branco) / 0 (A cores)<br>Hora: 09/02/2021 11:18<br>Número de<br>1-999<br>Modo de cor<br>P&B<br>A cores<br>Lados<br>Uma só página<br>Frente e verso<br>Agrafamento<br>Original<br>Furar<br>Original                                                                                                    | 1<br>Ajuda<br>Ajuda<br>I<br>Interromper<br>Pré-visual.                                                                                                    |
| Test Page<br>Páginas: 1 (Preto e Branco) / 0 (A cores)<br>Hora: 09/02/2021 11:18<br>Número de<br>1-999<br>Modo de cor<br>P&B<br>A cores<br>Lados<br>Uma só página<br>Frente e verso<br>Agrafamento<br>Original<br>Info. da tarefa                                                                                                    | I I I I I I I I I I I I I I I I I I I                                                                                                    |
| Image: Test Page       Páginas: 1 (Preto e Branco) / 0 (A cores)         Hora: 09/02/2021 11:18         Image: Page         Image: Page         Número de         Image: Page         Image: Page< | T<br>T<br>T<br>T<br>T<br>T<br>T<br>T<br>T<br>T<br>T<br>T<br>T<br>T                                                                                                    |

# Digitalização

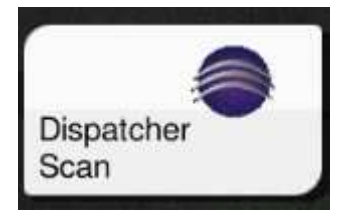

Acedendo a esta função será apresentado o seguinte menu, onde será possível ao utilizador realizar trabalhos de digitalização por e-mail.

Nota: para alguns utilizadores poderão estar disponíveis opções adicionais com fluxos de trabalho específicos adaptados a necessidades particulares.

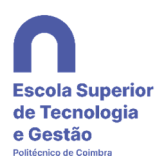

| N                                                                                |              |                 |                 |
|----------------------------------------------------------------------------------|--------------|-----------------|-----------------|
| Sair<br>Fluxos de trabalho de digitalização do Dispatch<br>Utilizador: KM TESTES | er Paragon   | Lista Trabalhos | Ampliar<br>Ecrā |
| Scan to E-mail                                                                   | Scan to Home | ← 001 / 001 →   | Ajuda           |
|                                                                                  |              |                 | Pré-visual.     |
| Histórico de tarefas                                                             | Alterar Modo |                 |                 |
| î 📲 🖉 Reiniciar                                                                  |              | 🗇 Parar  🔿      | niciar          |

Digitalização para e-mail

Por defeito será enviado um e-mail com a digitalização em anexo para o e-mail do utilizador logado, o utilizador pode optar por enviar a digitalização para outro utilizador da ESTGOH, e alterar o nome de ficheiro a criar.

| ((*))                                                                                                    |                 |
|----------------------------------------------------------------------------------------------------|-----------------|
| Fluxo de trabalho selecionado: Scan to E-mail                                                                                                    | Ê ⊕             |
| Utilizador: KM TESTES                                                                                                    | Ampliar<br>Ecră |
| Envia e-mail para o utilizador logado ou para outo utilizado                                                                                                    | Ajuda           |
| Para procurar Procurar                                                                                                    |                 |
| Nome Ficheiro                                                                                                    | <b>Sa</b>       |
|                                                                                                    | Pré-visual.     |
|                                                                                                    |                 |
| Histórico de tarefas IV Alterar Modo                                                                                                    |                 |
| Image: Image: Image | Iniciar         |

Digitalização para a pasta de rede do utilizador

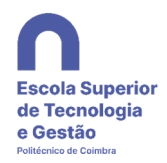

O ficheiro será enviado +para a pasta de rede do utilizador logado. O utilizador pode optar alterar o nome de ficheiro a criar.

|                                                                            | dettala -       |
|----------------------------------------------------------------------------|-----------------|
| Fluxo de trabalho selecionado: Scan to Home<br>Utilizador: KM TESTES       | Ampliar<br>Ecră |
| Envia a digitalização para a homefolder do utilizador logado               | Ajuda           |
| Nome Ficheiro                                                              |                 |
|                                                                            | Pré-visual.     |
|                                                                            |                 |
| X X                                                                        |                 |
| Alterar Modo     Leitúra       ▲     ✓       ▲     ✓       Reiniciar     ✓ | Iniciar         |
|                                                                            | - 11            |

Após a seleção do protocolo de digitalização pretendido o utilizador terá a possibilidade de alterar algumas configurações, quer do modo de leitura dos originais, quer do tipo de ficheiro que será gerado

| - Funder standbarran enter beside standbarran soon                                                                                                    | TM-H-G-3H                                                        | OTHOUR          |                |
|----------------------------------------------------------------------------------------------------|------------------------------------------------------------------|-----------------|----------------|
| Sair Constant Sair Constant Sa | Lista Trabalhos<br>09/02/2021 Y<br>15:24 M<br>Memóna C<br>100% K | Ampliar<br>Ecra | Menu           |
| Scan to E-mail                                                                                                    | 0017.001 →                                                       | Ajuda           | Access         |
|                                                                                                    |                                                                  |                 |                |
|                                                                                                    |                                                                  | Pré-visual.     | 1 2 3<br>4 5 6 |
| Histórico de tarefas                                                                                                    |                                                                  |                 | 7 8 9<br>* 0 # |
| A Peiniciar     A Peiniciar     A Para     A     A           | ar 🔷 Ini                                                         | iciar           |                |

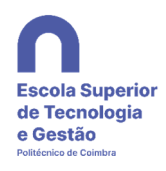

| A) Basico<br>Cor<br>Cor Auto | Formato de<br>digitalização | Resolução<br>400dpi | Tipo de<br>Ficheiro<br>PDF<br>Comp. | Sumplex<br>Duplex<br>1 Lado | Leitura<br>Separada | B) Nº de Orig<br>Detinicoes<br>Originais<br>Sem Def.<br>Originais | Original Livro | Ampliar<br>Ecră |
|------------------------------|-----------------------------|---------------------|-------------------------------------|-----------------------------|---------------------|-------------------------------------------------------------------|----------------|-----------------|
| A)<br>Basico                 |                             | <b> .</b>           | C)<br>Quali<br>Dens                 | dade/<br>idade              | D)<br>Garmabor      | E)<br>App                                                         | • •            |                 |
|                              |                             |                     | 0                                   | >                           |                     |                                                                   | <b>-</b> ×     | Pré-visual.     |
| Histórico de tarefas         |                             |                     |                                     |                             |                     |                                                                   |                |                 |
| 合                            | -E -                        | // Reiniciar        |                                     |                             |                     | Parar                                                             | $\Diamond$     | Iniciar         |

Ainda no menu principal das maquinas dará para ver o saldo disponível a cada utilizador.

#### Terminar sessão

Após a utilização dum Multifuncional, o utilizador deverá terminar a sua respetiva sessão carregando na tela

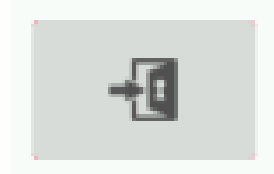